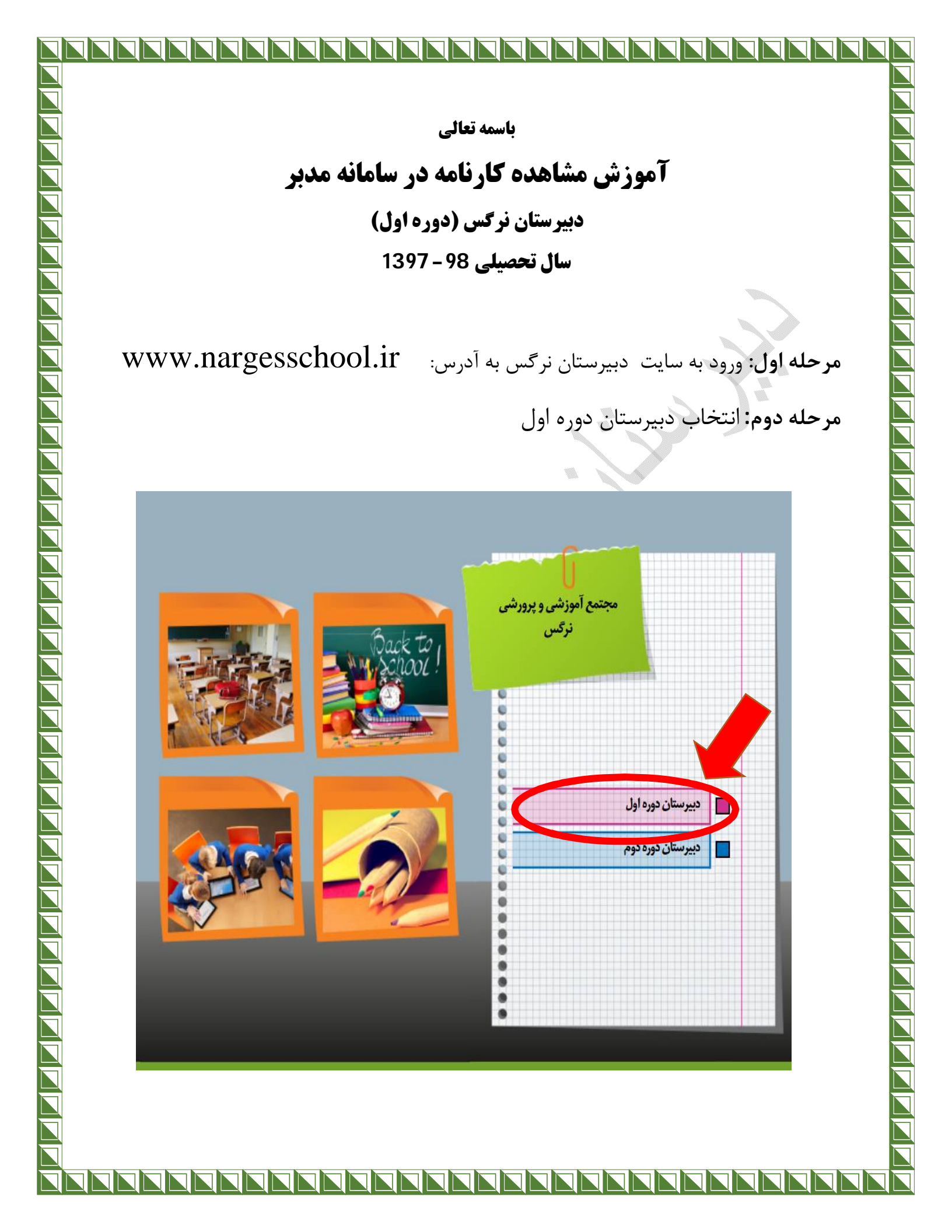

**مرحله سوم**: انتخاب پنل اولیاء در قسمت ورود به مدبر

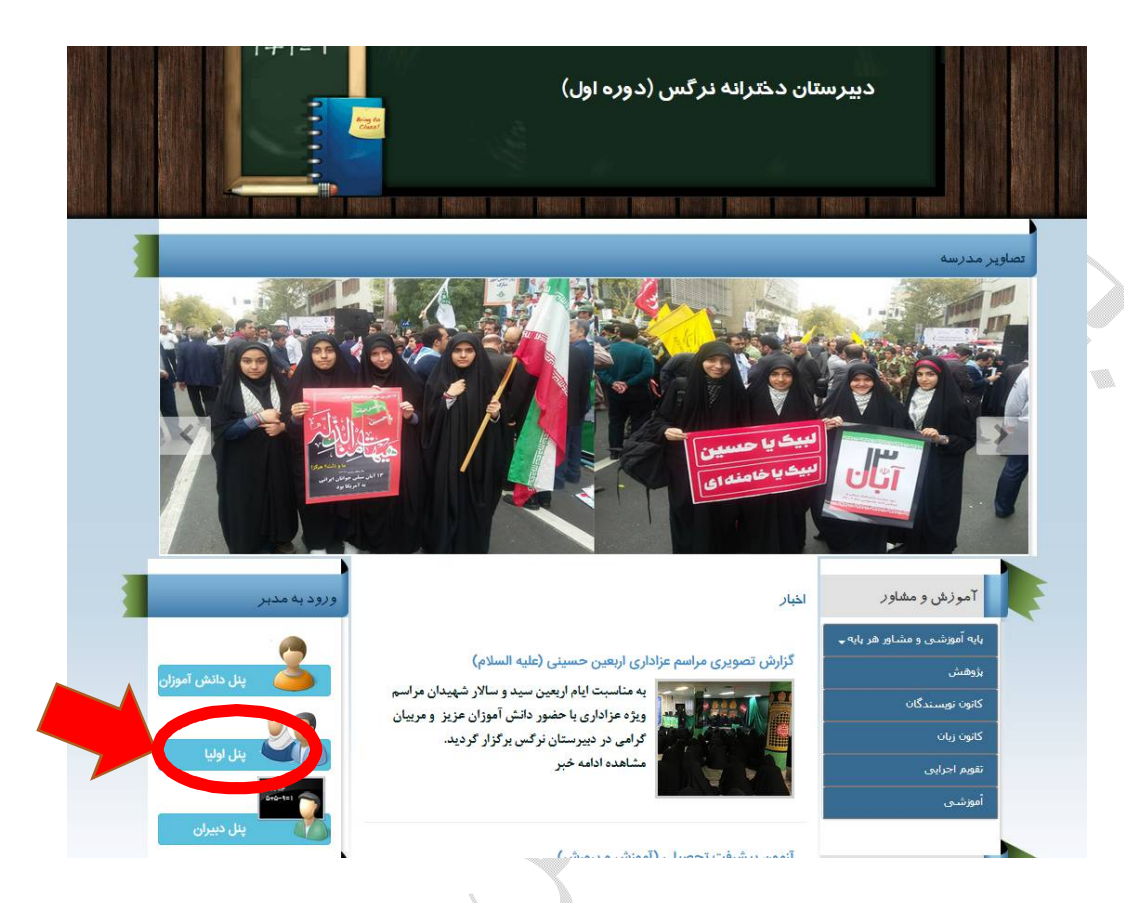

در ادامه صفحه ورودی سامانه مدبر (مطابق شکل زیر) برای شما باز می گردد.

نام کاربری و کلمه عبور مربوط به خود را در این قسمت وارد نمایید. و دکمه **ورود** به سیستم را **کلیک** کنید.

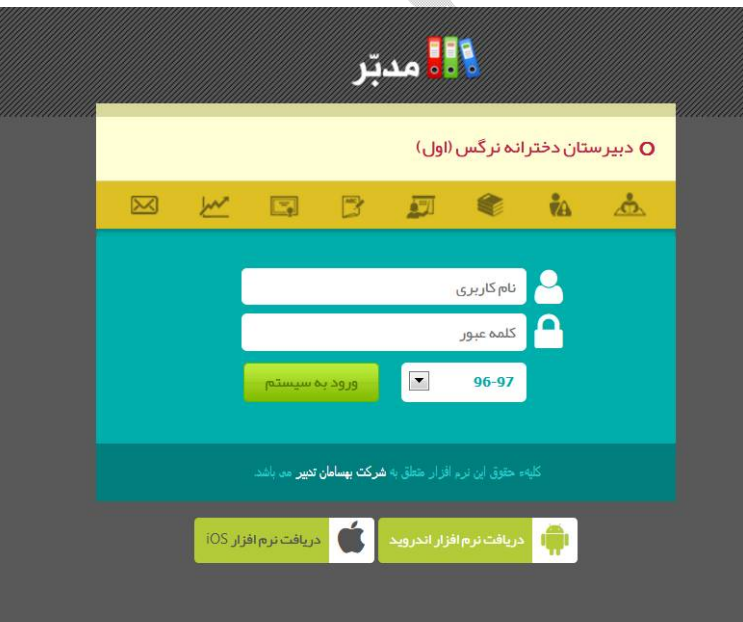

| گردد. | مى | ، باز | رايتان | زير ب | تصوير | مطابق | شما | بە | مربوط | كاربرى | صفحه |
|-------|----|-------|--------|-------|-------|-------|-----|----|-------|--------|------|
|-------|----|-------|--------|-------|-------|-------|-----|----|-------|--------|------|

|                  |                               |                                              | 💶 مدبّر                                                                                                    |
|------------------|-------------------------------|----------------------------------------------|----------------------------------------------------------------------------------------------------|
| 95-9V            |                               | میز کار<br>تعداد کارو ان آثلات : ۱           | 🖌 مفجه اول                                                                                                    |
|                  |                               |                                              | 📦 مطالعات: 👻                                                                                                    |
| + جزئیات<br>+    | تابلو اعلانات 🏹               | 9<br>کلاس نیلوفر1<br>آخرینورود:              | <ul> <li>ثبت زمان مطالعه</li> <li>کارنامه مطالعاتی هفته</li> <li>تحلیل مطالعه هفته</li> <li>گزارش رشد مطالعه</li> <li>وضعیت مطالعه</li> </ul> |
|                  | نکالیف امروز 🔍 🌉 تکالیف امروز | 👥 پیام های رسیده                             | نمرات: 🚽                                                                                                    |
|                  | تكاليف تحويلى فردا            | er til den sele at tit om i 🕅                | I MA                                                                                                    |
|                  | آزمون های فردا                | 🛌 ارمون ارزسیایی عنوار سان ددسته             | • رسمى<br>• گزارش كلاسى - ھفتگى                                                                                                    |
|                  |                               |                                              | • گزارش کلاسی - بازهای                                                                                                    |
|                  | 📚 برنامه مطالعه امروز         | ا تقویم<br>۱۳۹۶ - ۱۳۹۶                       | ای تکلیف<br>کارنامه و نمودار                                                                                                    |
|                  | 💧 برنامه دروس فردا            | شنبه ۱ شنبه ۲ شنبه ۲ شنبه ۲ شنبه ۵ شنبه جمعه | گزارش انضباطی                                                                                                    |
| نگ سوم زنگ جهارم | زنگ اول زنگ دوم ز             | 0 4 7 7 1<br>17 11 1+ 9 A V 5                |                                                                                                    |
|                  |                               | 71 71 01 31 VI AI PI                         |                                                                                                    |
| نگ هفتم زنگ هشتم | زنگ بنجم زنگ ششم زن           | 75 TO <b>TF</b> TT TT T1 T+                  | 👳 مندوق بیام                                                                                                    |
| * *              | * *                           | τ• τη <mark>τλ</mark> τν                     | تابلو اغلانات                                                                                                    |
|                  |                               |                                              | اً خرین تغییرات                                                                                                    |
|                  |                               |                                              | تاريخچه استفاده                                                                                                    |
|                  |                               |                                              |                                                                                                    |

## مرحله چهارم : در قسمت کارنامه می توانید کارنامه های ماهانه را مشاهده نمایید.

| O کار نامه و نمودار                  | 🗌 مفحه اول                                                                                                    |
|--------------------------------------|----------------------------------------------------------------------------------------------------|
| <u>صفحه اصلمی</u> > کارنامه و نمودار | 💓 مطالعات: 🗸                                                                                                    |
| کار نامه ها                          | • ثبت زمان مطالعه                                                                                                    |
| رديف عنوان<br>1                      | <ul> <li>کارنامه مطالعاتی هفته</li> <li>تحلیل مطالعه هفته</li> <li>گزارش رشد مطالعه</li> <li>وضعیت مطالعه</li> </ul> |
| کار نامہ کلاسی                       | نمرات:<br>عوال ۱۵۰                                                                                                   |
| داده ای وجود ندارد                   | • گزارش کلاستی - هفتگی<br>• گزارش کلاستی - بازهای                                                                    |
| نمودار ر شد                          | 🔊 نکالیف                                                                                                    |
| عنوان                                | کی کارتامه و نمودار<br>کرارش انضباطی                                                                                 |
| 🗖 ماهانه مهر و آبان                  | بيامک 🗹                                                                                                    |
| 💁 نمایش نمودار                       | صندوق بیام 🍘<br>منابلو اعلانات                                                                                       |

با کلیک کردن بر روی ماهانه آبان ماه ، کارنامه را مشاهده نمایید. این کارنامه در قالب pdf می باشد.

| (اول)             | لوریا<br>اوریا<br>اوریا<br>در کلی، |     |
|-------------------|------------------------------------|-----|
| ماهانه مدر و آبان | , ω, υ                             | دىف |
| ۲.                | قرآن                               | 1   |
| 19.0              | یام های آسمانی                     | ۲   |
| ٢٠                | عربى                               | ٣   |
| ۲.                | مطالعات اجتماعي                    | f   |
| 19.70             | فارسى                              | ۵   |
| ۱۸.۵              | زبان خارجى                         | 9   |
| 19.0              | رياضي                              | Y   |
| ۲۰                | علوم                               | ٨   |
| ٢٠                | آمادگی دفاعی                       | ٩   |
| ٢٠                | فيزيک                              | 1.  |

دخترم: برای رسیدن، به اهداف عالی و مقاصد بزرگ ، با تلاش و کوشش فراوان، نفس خود را تابع عقل خود قرار داده تا اینگونه بتوانید به درجات عالی علم و عمل دست یابید ودر برابر توفان های ویرانگر، هیچ گاه از پای ننشینید.